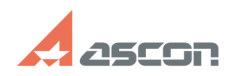

## Как установить/переустановить[..]

## 10/29/2024 20:05:40 **FAO Article Print**

|                                                                                                    |                                                                                                    |                 |                     | FAQ Article Print |
|----------------------------------------------------------------------------------------------------|----------------------------------------------------------------------------------------------------|-----------------|---------------------|-------------------|
| Category:                                                                                                    | База знаний (FAQ)::Программное<br>обеспечение::КОМПАС-3D::КОМПАС-3D Home                                                                                                    | Last update:    | 11/05/2020 15:35:21 |                   |
| State:                                                                                                    | public (all)                                                                                                    |                 |                     |                   |
|                                                                                                    |                                                                                                    |                 |                     |                   |
| Keywords                                                                                                    |                                                                                                    |                 |                     |                   |
| драивер Sentinei HASP SKM                                                                                                    |                                                                                                    |                 |                     |                   |
| Problem (public)                                                                                                    |                                                                                                    |                 |                     |                   |
| Как установить/переу<br>(HASP SRM)?                                                                                                    | установить драйвер системы лицензирования Sentinel HAS                                                                                                    | Ρ               |                     |                   |
| Solution (public)                                                                                                    |                                                                                                    |                 |                     |                   |
| <ol> <li>При помощи масте</li> <li>Через консольное п</li> </ol>                                                                                                    | ра установки (Не подходит для Windows XP)<br>приложение                                                                                                    |                 |                     |                   |
| <ul> <li>[1]• При помощи мас<br/>установщиком [2]Sen</li> <li>2) Распакуйте архив S</li> <li>3) Запустите HASPUse</li> </ul>                                                                                                    | тера установки (Не подходит для ХР) 1) Скачайте архив с<br>tinel_LDK_Run-time_setup.zip<br>Sentinel_LDK_Run-time_setup.zip<br>erSetup.exe и следуйте указаниям мастера установки.                            |                 |                     |                   |
| [3]• Через консольної<br>необходимо:<br>1) Скачайте архив с у<br>[5]haspdinst.zip)<br>2) Распакуйте архив h<br>3) Запустите файл сц                                                                                                    | е приложение Для того чтобы установить/обновить драйв<br>становщиком [4]haspdinst.zip (Для Windows XP используйт<br>naspdinst.zip<br>енария HASP_install.cmd                                                 | ep<br>e         |                     |                   |
| Во время переустаной<br>системы контроля учи<br>После появления экра<br>неопознанное прилож<br>в любом случае.                                                                                                    | вки драйвера возможно появления сообщений SmartScreer<br>ётных записей пользователей.<br>ана с сообщением о том что SmartScreen заблокировал<br>кение, необходимо нажать Подробнее, а затем кнопку Выг       | а и<br>полнить  |                     |                   |
| После появится окно<br>надо будет нажать кн                                                                                                    | системы контроля учётных записей пользователей, в кото<br>нопу Да                                                                                                    | ром             |                     |                   |
| После успешного уда<br>сообщением Operation<br>нажать кнопку OK.                                                                                                    | ления и после успешной установки драйвера появится окн<br>n succesfully completed, для продолжения необходимо буде                                                                                           | 10 C<br>2T      |                     |                   |
| После окончания пер<br>[6]http://localhost:194                                                                                                    | еустановки драйвера в браузере должна открыться страні<br>7/diag.html                                                                                                    | ица             |                     |                   |
| [7]• Если установить<br>драйвер можно в руч<br>Откройте папку соде<br>(Внимание! Если драй<br>распаковать)                                                                                                    | драйвер изложенным выше способом не удаётся установи<br>ном режиме из командной строки. • В Windows 8/Windows<br>ржащую файл драйвера haspdinst.exe.<br>йвер запакован в архив то его обязательно необходимо | ть<br>8.1       |                     |                   |
| Запустите команднук<br>Для этого, необходим<br>командную строку ка                                                                                                    | о строку от администратора из текущей папке.<br>ю открыть меню Файл > Открыть командную строку > Отю<br>к администратор                                                                                      | крыть           |                     |                   |
| В открывшейся коман<br>enter.                                                                                                    | ндной строке введите команду haspdinst.exe -i -kp и нажми                                                                                                    | те              |                     |                   |
| Начнётся процесс уст                                                                                                    | ановки и появится сообщение с просьбой подождать                                                                                                    |                 |                     |                   |
| По завершению устан                                                                                                    | ювки появится сообщение, что драйвер успешно установл                                                                                                    | ен              |                     |                   |
| function sh(num) { obj<br>obj.style.display == "n<br>obj.style.display = "not                                                                                                    | <pre>= document.getElementByld("spoiler_"+num); if( one" ) { obj.style.display = "block"; } else { ne"; } }</pre>                                                                                            |                 |                     |                   |
| <ol> <li>javascript:sh(</li> <li>https://sd7.ascon.ru</li> <li>javascript:sh(</li> <li>https://sd7.ascon.ru</li> <li>https://sd7.ascon.ru</li> <li>https://sd7.ascon.ru</li> <li>http://localhost:194</li> <li>javascript:sh(</li> </ol> | J/Public/Utils/Sentinel%20HASP/latest_driver/Sentinel_LDK_Rur<br>J/Public/Utils/Sentinel%20HASP/latest_driver/haspdinst.zip<br>J/Public/Utils/Sentinel%20HASP/XP_driver/haspdinst.zip<br>7/diag.html         | -time_setup.zip |                     |                   |
|                                                                                                    |                                                                                                    |                 |                     |                   |